## Tapo 攝影機使用手冊

適用型號: Tapo C310

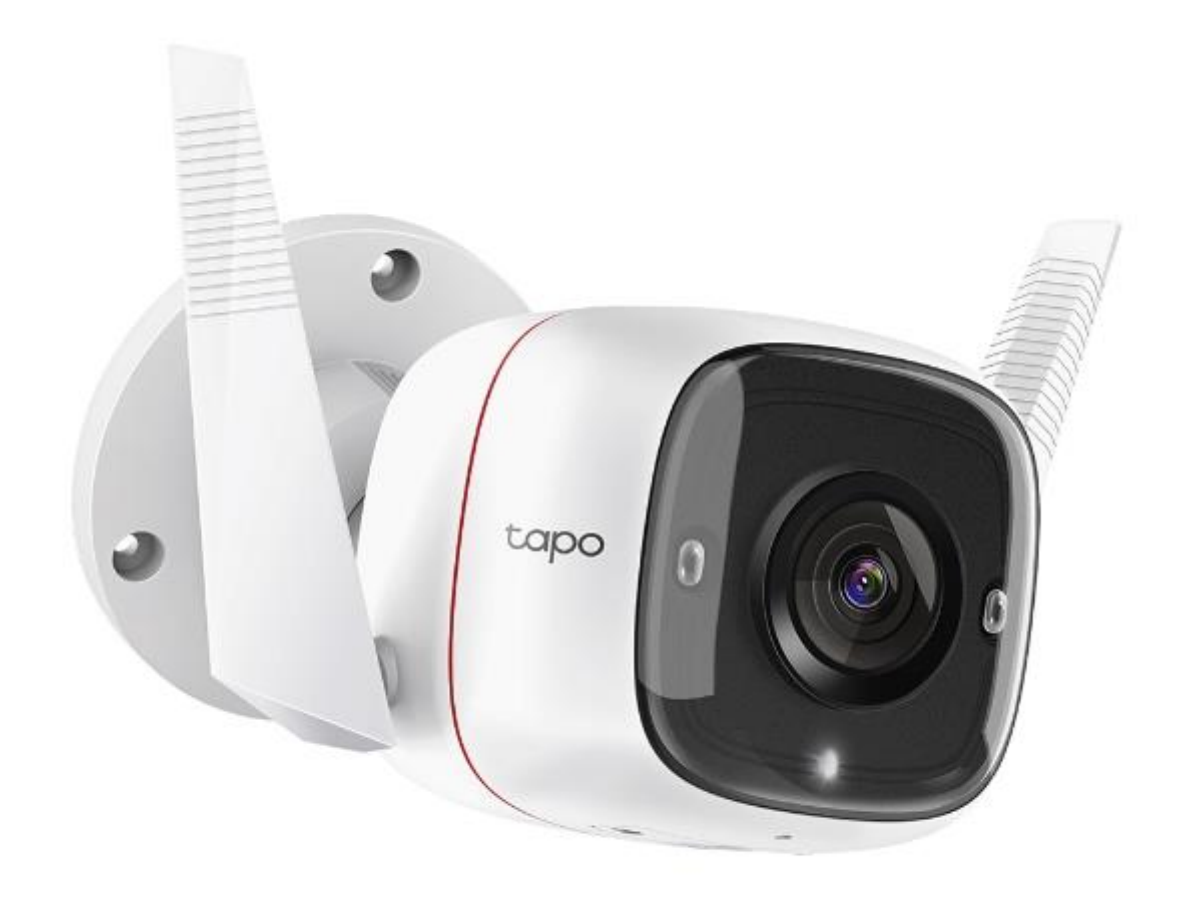

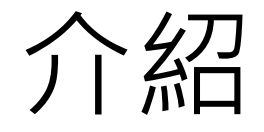

- Tapo 攝影機可連接 Wi-Fi, 無論何時何地都能透過手機觀看即時 影像。
- 各型號詳細規格和介紹可在

<u>https://www.tp-link.com/tw/home-networking/cloud-</u> <u>camera/</u> 查看。

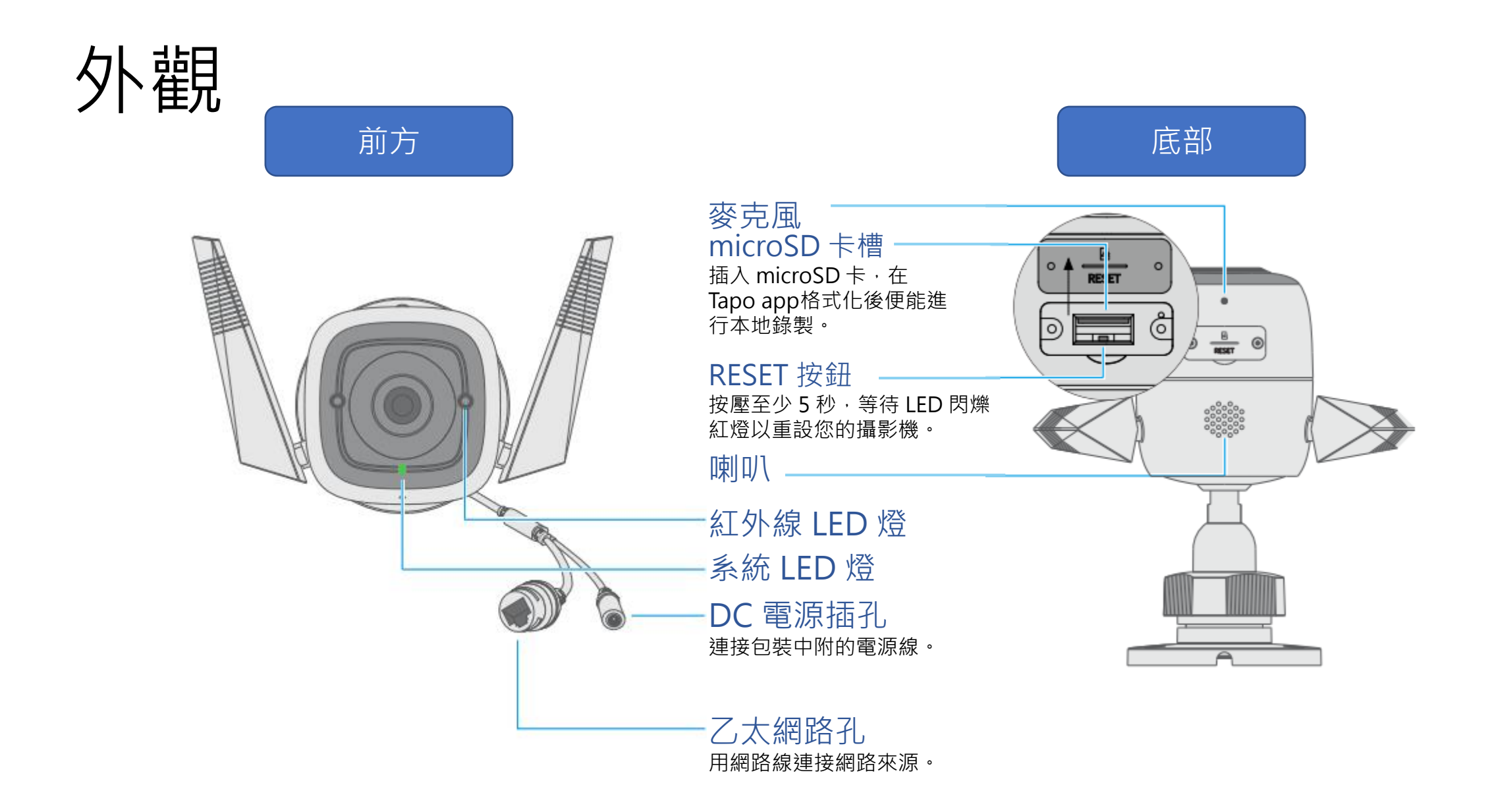

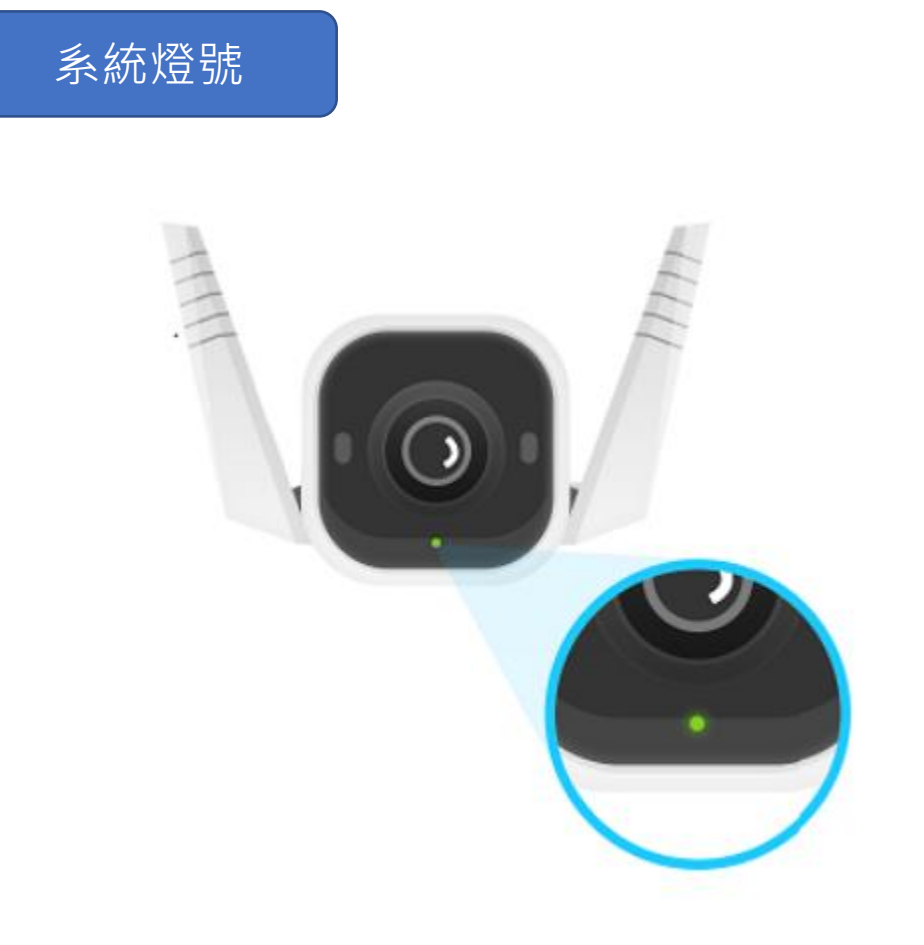

| 恆亮紅燈     | 開機中                   |
|----------|-----------------------|
| 交錯閃爍紅和綠燈 | 正在連接 Wi-Fi            |
| 緩慢閃爍紅燈   | 正在連接 Wi-Fi            |
| 閃爍橘燈     | 已連接至 Wi-Fi            |
| 恆亮綠燈     | 連接至 TP-Link 雲端伺<br>服器 |
| 快速閃爍紅燈   | 攝影機重設中                |
| 快速閃爍綠燈   | 攝影機正在更新中              |

# 設定

1. 下載 Tapo App 從App Store 或 Google Play 下載, 或掃描以下 QR Code 進行下載。

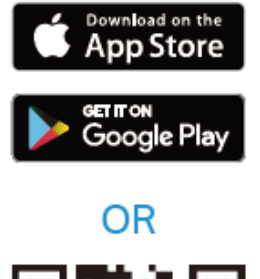

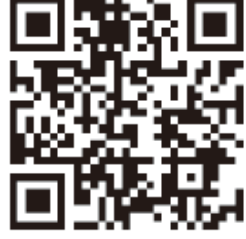

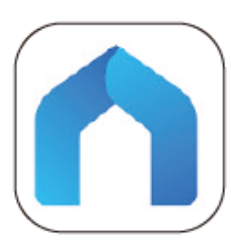

2. 註冊並登入

開啟 app · 使用 TP-Link ID 登入 · 若沒有帳號,請先進行註冊。

## TP-Link ID (Email) 合 密碼 🗸 記住我 註冊 忘記密碼?

歡迎使用 Tapo

#### 3. 新增攝影機

點擊頁面右上角的 ① 選擇攝影機的 型號。

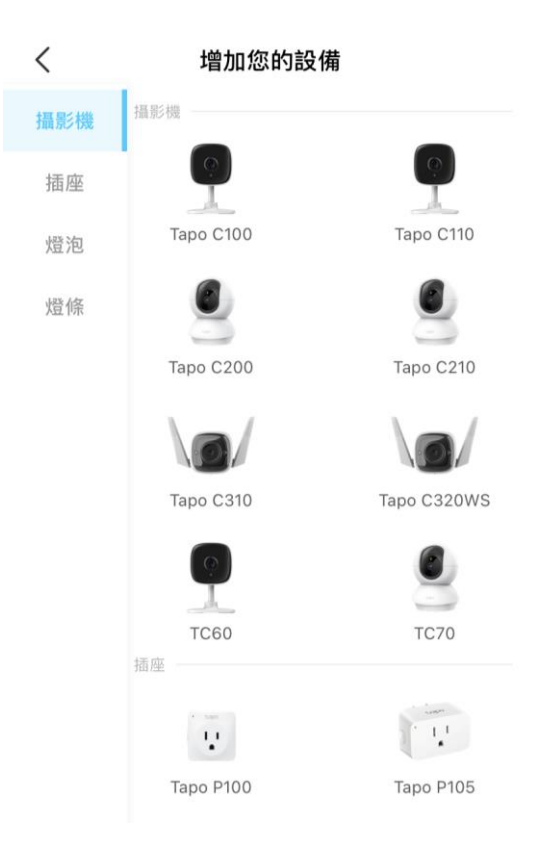

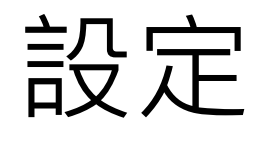

#### 4. 選擇 Tapo 攝影機如何連網 確認攝影機要使用網路線連網路還是用 Wi-Fi 連網路。

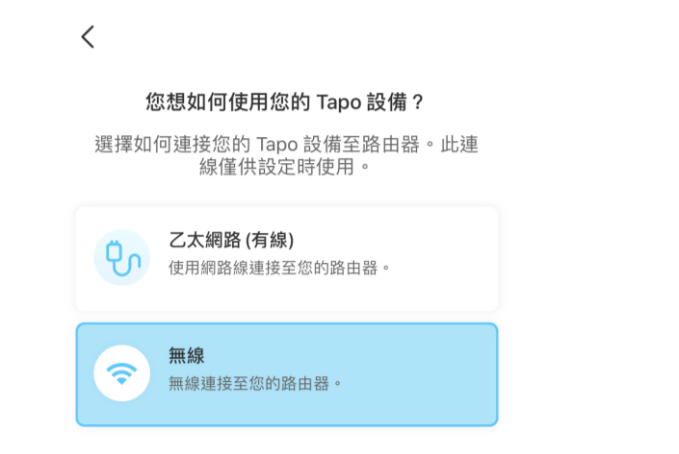

#### 5. 按照螢幕上的指示完成設定 請跟著App上的說明一步步完成設定。

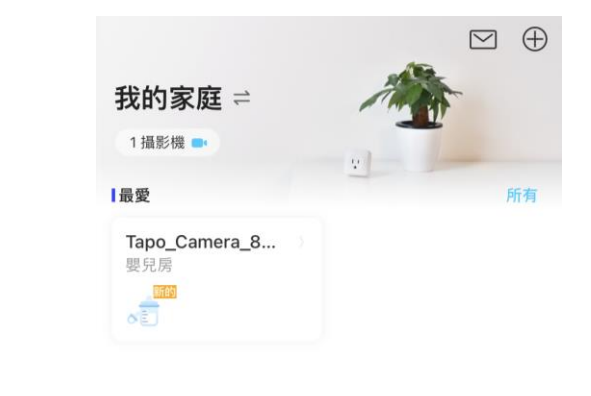

家庭

智慧動作

我

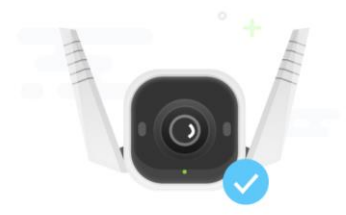

完成

已設定完畢您的 Tapo 設備且可以使用了。

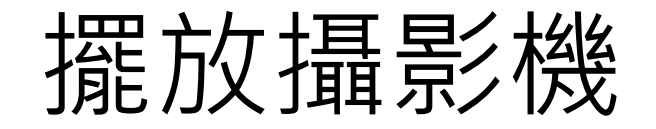

您可以將攝影機擺在水平面上,或是用包裝內附的底座及螺絲安裝在牆上或天花板。

#### 1. 標記位置

在您要擺放攝影機的地方放置定位板。 若要壁掛在牆上,請在定位板上三個圓圈鑽洞。

#### 2. 固定攝影機

請將兩個膨脹螺絲插進第一步鑽的洞, 再穿過攝影機底座鎖上螺絲。

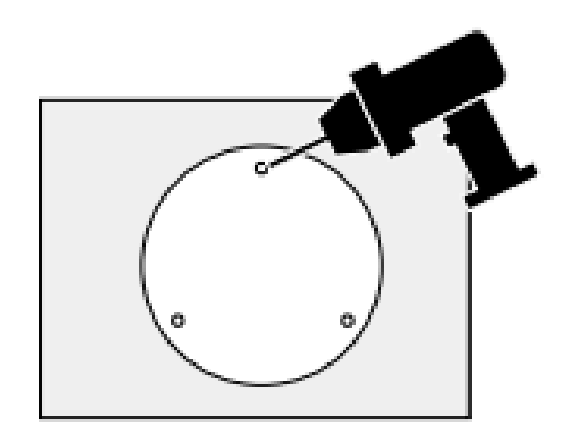

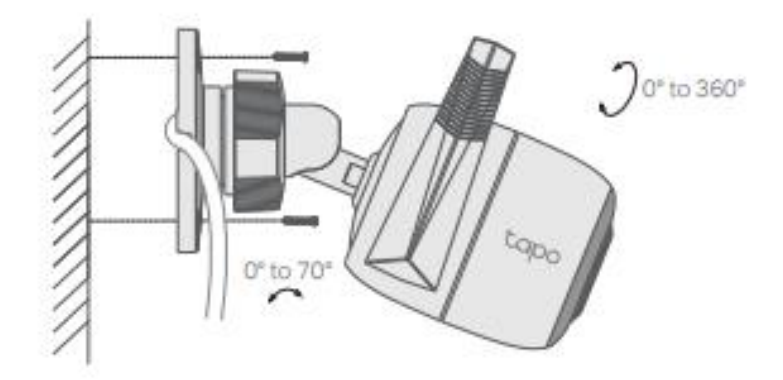

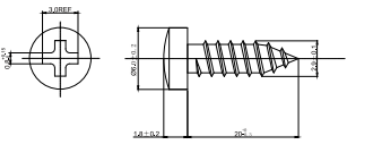

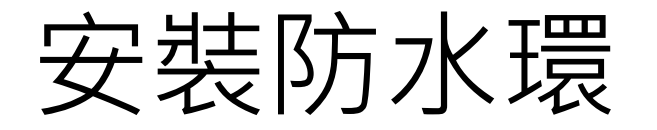

跟著以下步驟安裝防水配件,或是可以參考影片 <u>https://www.tp-link.com/support/setup-video/</u> 進行安裝。 注意:請確認每個零件都有轉緊或確實固定,才會有防水的效果。

安裝網路線防水

當攝影機安裝在戶外時,在連接網路線的地方安裝防水環。

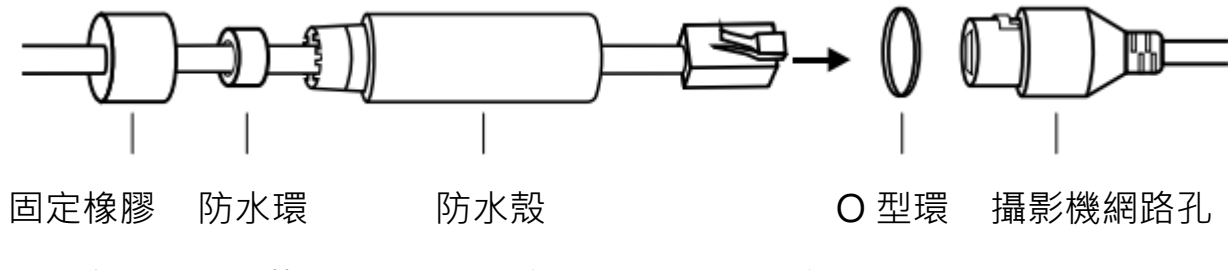

- 在包裝內可找到上述零件,請依順序插進網路線中:固定橡膠>防水環>防水殼。
- 2. 將防水環塞入防水殼中。
- 3. 將 O 型環固定在攝影機網路孔後, 連接網路線。

4. 將防水殼轉進網路孔·將固定橡膠轉入防水殼中。 結束!

#### 安裝電源線防水

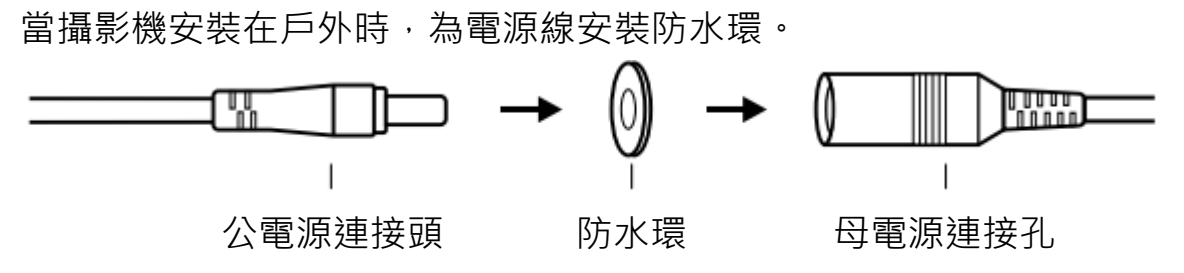

主要攝影機控制

設定攝影機完成後,您會看到攝影機列在 app 主頁中。無論何時何地,您都可以透過 Tapo App 觀看並管理攝影機。 家庭頁面 即時觀看 此頁面可以看到您已新增的所有攝影機, 說話或語音通話: 說話功能類似對講機, 按住才能對鏡頭 日/夜模式 能查看他們的狀態並管理。點擊攝影機或 前的人物進行單向溝通;語音通話則是像講電話,可進行 攝影機設定 前往預覽攝影機 > 管理以進入即時觀看 雙向溝通。 頁面。 隱私模式:暫停監控畫面,保障隱私  $\square$ ැබු 自動 警報器: 偵測到移動時攝影機發出聲音 我的家庭 = 回放 & 記憶體: 查看所有錄製和儲存 1攝影機 🔤 最愛 Tapo\_Camera\_2... 嬰兒房 多視窗觀看 全螢幕 同時觀看多台攝影 Ô ĉ **c**1x Œ 攝影機麥克風 機書面 錄影 Ð Ca 語音通話 說話 隱私模式 截圖 · Ō 警報器關閉 回放&記憶體

#### 攝影機設定

在即時觀看頁面,點擊<br/>
一進進入攝影機設定頁面。 您可以依需求變更攝影機設定,像是更改攝影機 名稱、自訂偵測設定和錄製排程,開關通知、設 定偵測範圍等等。

#### 我

在此頁面,您可以編輯帳號、快速觀看您儲存的片刻或 查看產品相關的常見問題以及其他 Tapo app 相關功能。

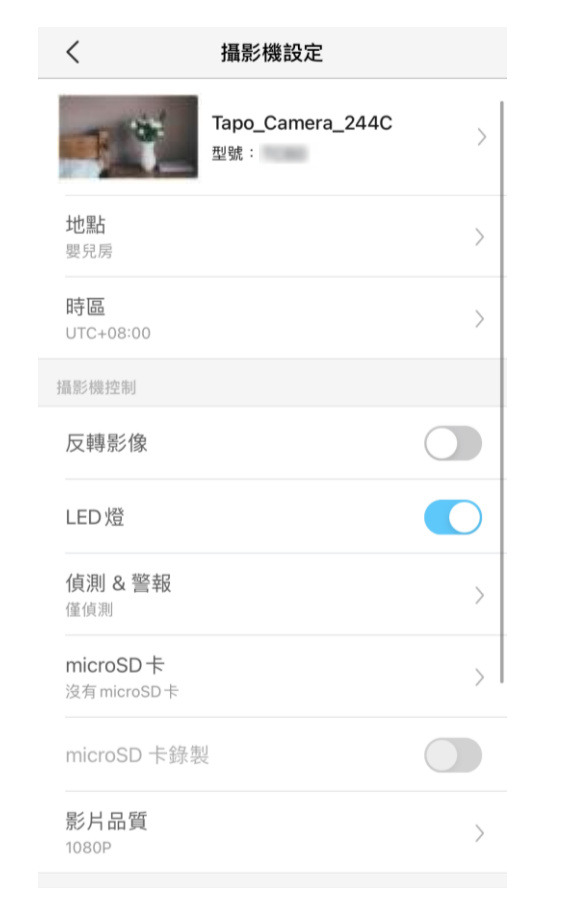

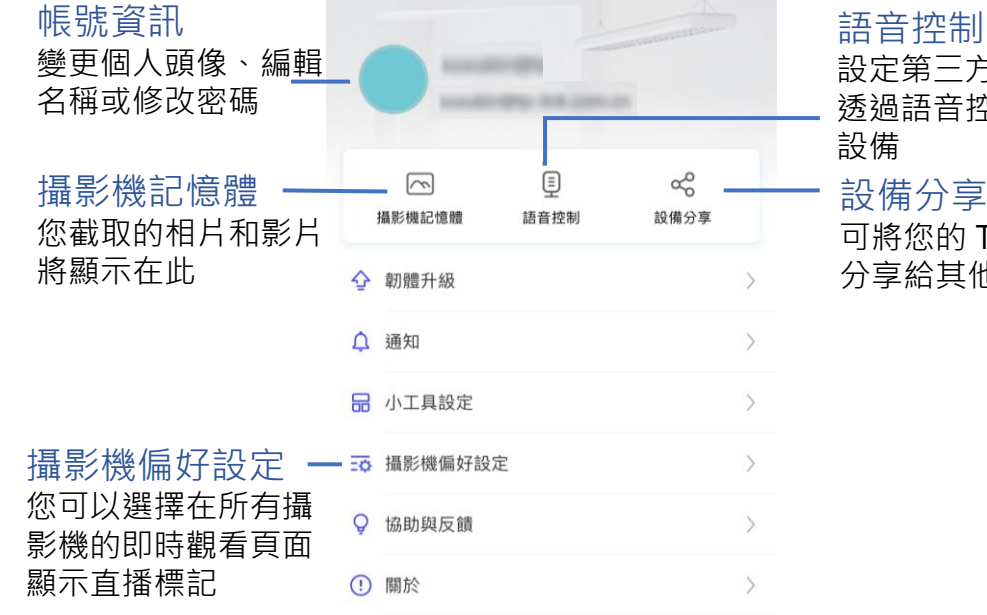

設定第三方服務連線 透過語音控制 Tapo 設備分享 可將您的 Tapo 設備 分享給其他人觀看

| Â  |      | 2 |
|----|------|---|
| 家庭 | 智慧動作 | 我 |

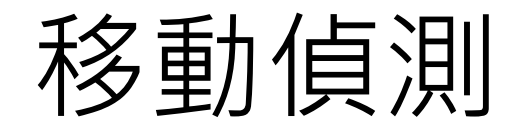

#### 使用移動偵測·Tapo app 在您偵測到移動時·將傳送通知給您。 偵測到移動時·插入 microSD 卡可以錄製影片;若不插入SD·您將只能接收通知。

 前往攝影機設定頁面,點擊偵測&警報, 自訂偵測設定。

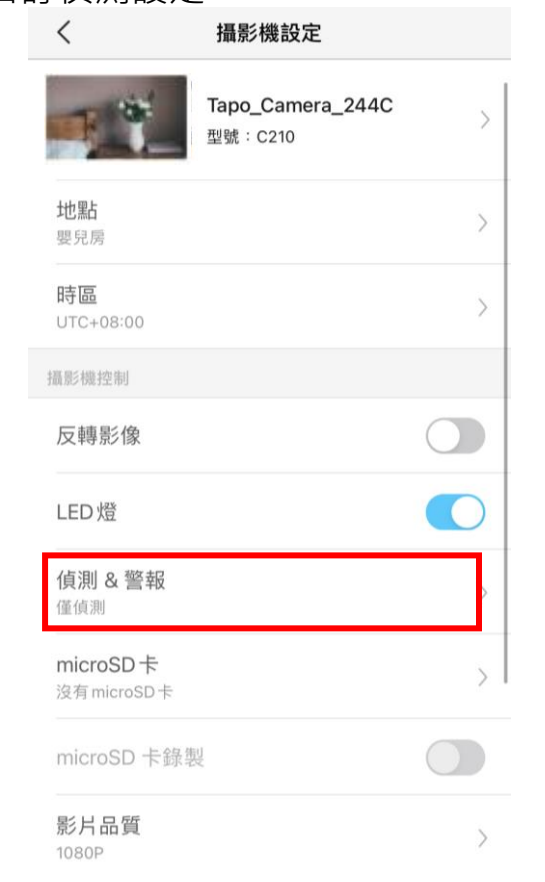

 在偵測 & 警報頁面, 啟用移動偵測功能, 建議啟用通知功能以接收移動偵測訊息。

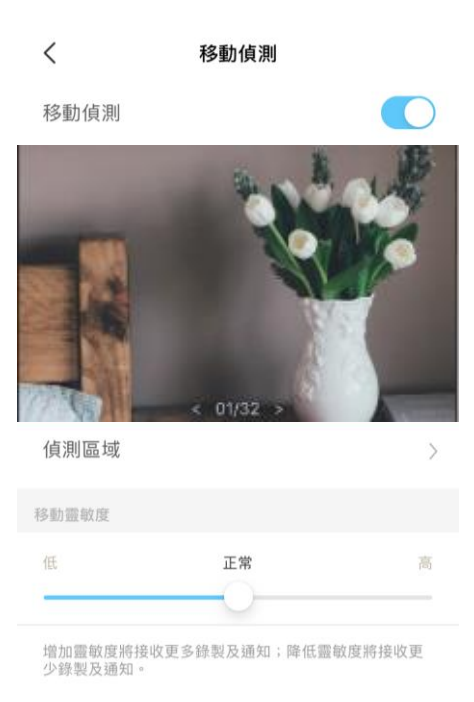

 自訂攝影機警報設定,選擇警報類型 (聲音/閃光)和警報聲(警笛/聲音),依 需求設定警報排程。

| く 攝影機警報器                    |            |
|-----------------------------|------------|
| 警報                          |            |
| 警報器類型<br>聲音&閃光              | >          |
| <b>警報器聲音</b><br>警笛聲         | >          |
| 警報器排程                       |            |
| <b>整天</b><br>偵測到動作時觸發燈光/聲音。 | ۲          |
| 自訂排程                        | $\bigcirc$ |

 自訂偵測區域,攝影機將只會偵測 區域中的移動,預設為整個區域。

| 取消 | 偵測區域 | 儲存 |
|----|------|----|
|    |      |    |

攝影機將僅偵測自訂區域的移動。

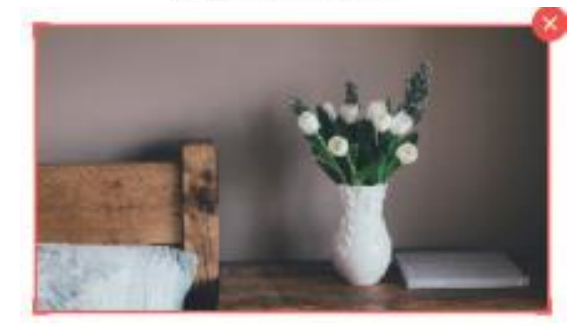

已覆蓋全部鏡頭。

| Ū    | -ī   | +    |
|------|------|------|
| 全部清除 | 橫屏模式 | 新增區域 |

5. 依需求調整移動靈敏度(低/正常/高), 靈敏度越高表示更多錄製內容和通知。

| く    攝影林                   | 幾警報器       |
|----------------------------|------------|
| 警報                         |            |
| 警報器類型<br>聲音 & 閃光           | >          |
| <b>警報器聲音</b><br>警笛聲        | >          |
| 警報器排程                      |            |
| <b>整天</b><br>偵測到動作時觸發燈光/聲音 | <u>ه</u> ، |
| 自訂排程                       | 0          |

6. 在編輯攝影機的偵測設定後,您可 以設定移動偵測的錄製排程。

| く 攝影機設定                               | <     | く 錄製排程 |   |            |              |   | 編輯  |    |  |
|---------------------------------------|-------|--------|---|------------|--------------|---|-----|----|--|
|                                       |       | 日      | — | =          | Ξ            | 匹 | 五   | 六  |  |
| LED燈                                  | 00:00 |        |   |            |              |   |     |    |  |
|                                       | 01:00 |        |   |            |              |   |     |    |  |
| 偵測 & 警報 >>                            | 02:00 |        |   |            |              |   |     |    |  |
|                                       | 03:00 |        |   |            |              |   |     |    |  |
| mioroSD+                              | 04:00 |        |   |            |              |   |     |    |  |
|                                       | 05:00 |        |   |            |              |   |     |    |  |
| ~                                     | 06:00 |        |   |            |              |   |     |    |  |
| microSD卡稳制                            | 07:00 |        |   |            |              |   |     |    |  |
|                                       | 08:00 |        |   |            |              |   |     |    |  |
|                                       | 09:00 |        |   |            |              |   |     |    |  |
| 錄製排程                                  | 10:00 |        |   |            |              |   |     |    |  |
|                                       | 11:00 |        |   |            |              |   |     |    |  |
|                                       | 12:00 |        |   |            |              |   |     |    |  |
| 進階設定                                  | 13:00 |        |   |            |              |   |     |    |  |
|                                       | 14:00 |        |   |            |              |   |     |    |  |
| 分享設備                                  | 15:00 |        |   |            |              |   |     |    |  |
|                                       | 16:00 |        |   |            |              |   |     |    |  |
| 白動重啟                                  | 17:00 |        |   |            |              |   |     |    |  |
| 開閉                                    | 18:00 |        |   |            |              |   |     |    |  |
|                                       | 19:00 |        |   |            |              |   |     |    |  |
| 如果啟用,攝影機將會在每天的凌晨3點重新啟動,以維<br>持運作效能良好。 | 20:00 |        |   |            |              |   |     |    |  |
| 11 REIT MARGINAL                      | 21:00 |        |   |            |              |   |     |    |  |
|                                       | 22:00 |        |   |            |              |   |     |    |  |
| 重啟攝影機                                 | 23:00 |        |   |            |              |   |     |    |  |
|                                       | 24:00 |        |   |            |              |   |     |    |  |
| 移除攝影機                                 |       | 連續錄    | 製 | <b>—</b> 1 | <b>〕</b> 測錄製 |   | □ 不 | 錄製 |  |

### 

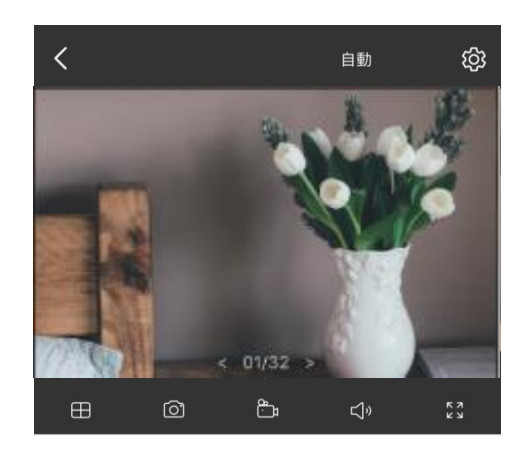

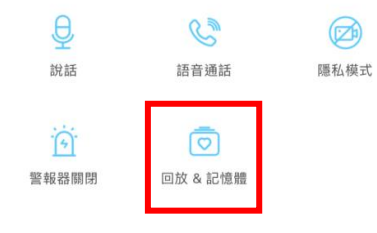

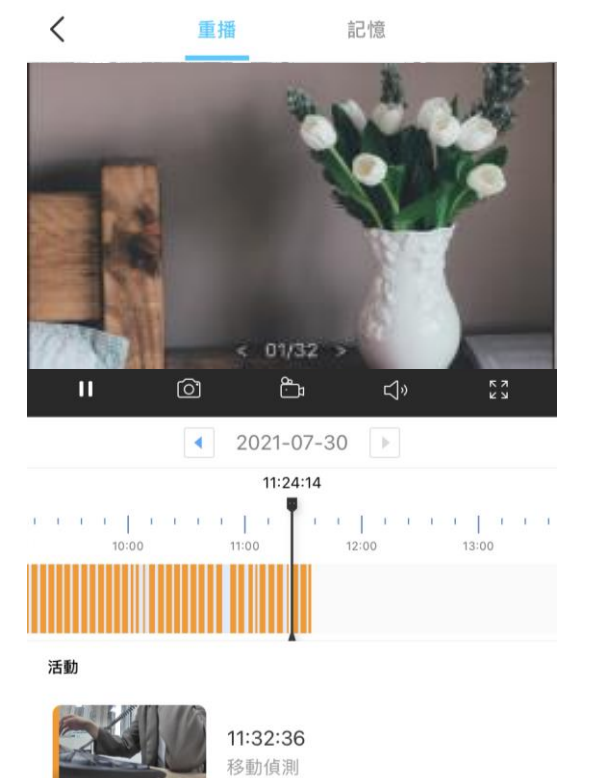

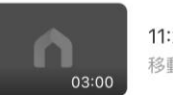

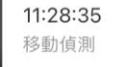

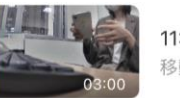

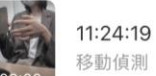

## 24 小時錄製

#### 24 小時需要 microSD 卡並建議使用前先格式化 SD 卡。

1. 在即時觀看頁面,點擊 😳 進入攝影機設定頁面。

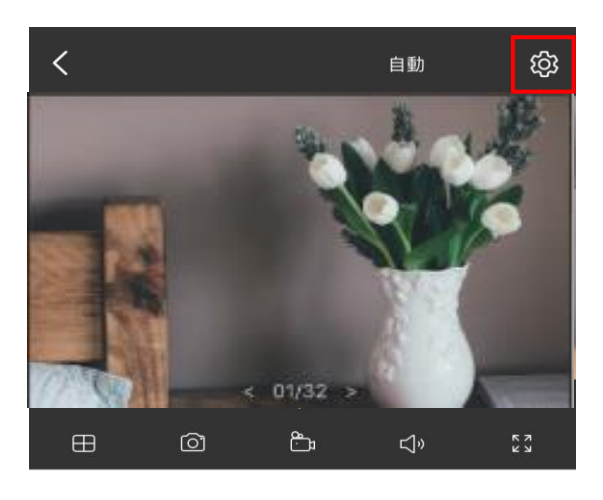

| Ð     | S      |      |
|-------|--------|------|
| 說話    | 語音通話   | 隱私模式 |
| ·:    | Ō      |      |
| 警報器關閉 | 回放&記憶體 |      |

#### 2. 開啟 microSD 錄製功能並依需求將錄製排 程設定連續錄製(24 小時錄製)。

| く 攝影機設定            |        | <     | < |   |   | 錄製排程 |   |   |                  |
|--------------------|--------|-------|---|---|---|------|---|---|------------------|
|                    |        |       | 日 | — | _ | Ξ    | 四 | 五 | $\dot{\nearrow}$ |
| .ED / 炝            |        | 00:00 |   |   |   |      |   |   |                  |
| 513月 0 荷久志2        |        | 01:00 |   |   |   |      |   |   |                  |
| 【沢】 Q 言牧<br>閉      | >      | 02:00 |   |   |   |      |   |   |                  |
|                    |        | 03:00 |   |   |   |      |   |   |                  |
| icroSD卡            | >      | 04:00 |   |   |   |      |   |   |                  |
|                    | /      | 05:00 |   |   |   |      |   |   |                  |
| microCD上始制         |        | 07:00 |   |   |   |      |   |   |                  |
| icroSD 卡錄製         |        | 08:00 |   |   |   |      |   |   |                  |
|                    |        | 09:00 |   |   |   |      |   |   |                  |
| 錄製排程               | >      | 10:00 |   |   |   |      |   |   |                  |
|                    |        | 11:00 |   |   |   |      |   |   |                  |
|                    |        | 12:00 |   |   |   |      |   |   |                  |
| 階設定                | ~      | 13:00 |   |   |   |      |   |   |                  |
|                    |        | 14:00 |   |   |   |      |   |   |                  |
| 享設備                | >      | 15:00 |   |   |   |      |   |   |                  |
|                    |        | 16:00 |   |   |   |      |   |   |                  |
| 動重啟                | >      | 17:00 |   |   |   |      |   |   |                  |
| 明                  |        | 18:00 |   |   |   |      |   |   |                  |
| 果啟用,攝影機將會在每天的凌晨3點重 | 新啟動,以維 | 19:00 |   |   |   |      |   |   |                  |
| 運作效能良好。            |        | 20:00 |   |   |   |      |   |   |                  |
|                    |        | 21:00 |   |   |   |      |   |   |                  |
| 重啟攝影機              |        | 22:00 |   |   |   |      |   |   |                  |
|                    |        | 23:00 |   |   |   |      |   |   |                  |
|                    |        | 24.00 |   |   |   |      |   |   |                  |

#### 3. 在即時觀看頁面,點擊 💿 以找到所有錄製。藍色區域表示連續錄製。 注意:需要 microSD 進行錄製,使用 SD 卡錄製前請先格式化。

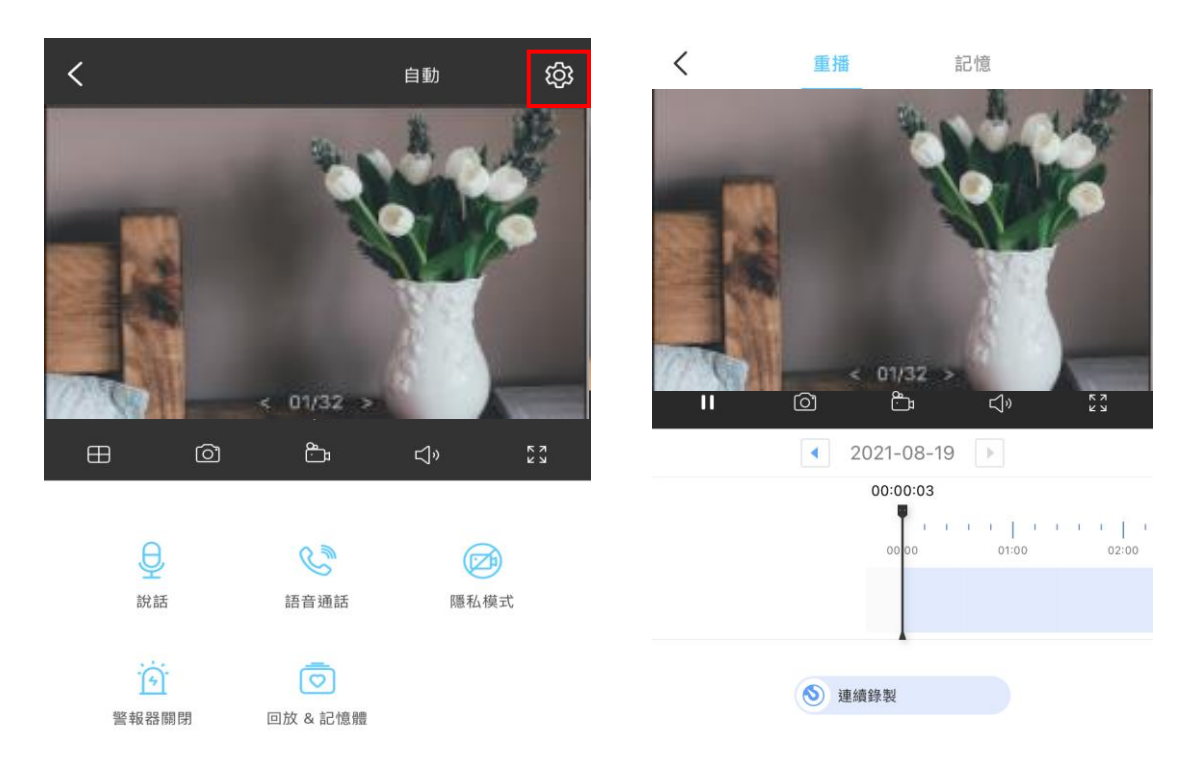

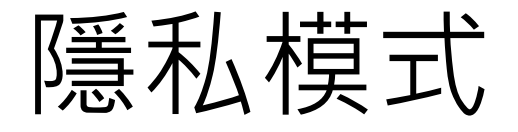

在即時觀看頁面,點擊 🥏 啟用隱私模式。啟用後,即時觀看和錄製功能將暫時停用,保護隱私。

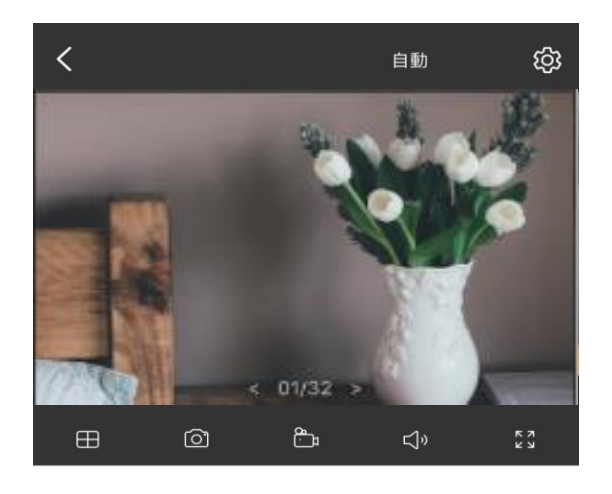

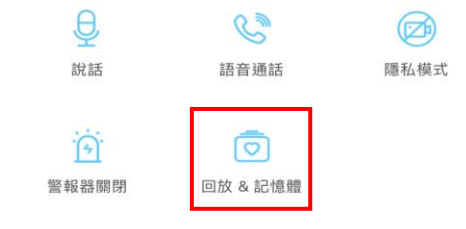

# Thank you!

如有其他問題,可使用以下方式聯繫我們 **技術支援電話**: 0800-588-818 市話撥打免付費 02-2250-1070 手機與市話皆可撥打 週一到週日(國定假日除外): 07:30-21:00

技術支援電子郵件: <u>support.tw@tp-link.com</u>

官方Line ID: @tplink.taiwan

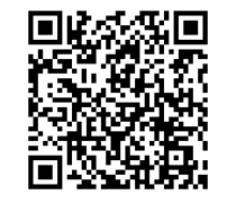